## ΦΥΛΛΟ ΕΡΓΑΣΙΑΣ

## ΜΕΡΟΣ Α

Αρχικά ανοίγουμε το αρχείο aogl.html στο google chrome ή όποιον άλλο browser θέλουμε και **χωρίς** να κοιτάξουμε τον κώδικα απαντάμε τις παρακάτω ερωτήσεις. Μόλις τελειώσουμε ενημερώνουμε τον καθηγητή!

 Τα γράμματα της σελίδας είναι όλα ίδιου μεγέθους; Πόσα διαφορετικά μεγέθη γραμμάτων βλέπετε;

2) Υπάρχουν γράμματα με διαφορετικό χρώμα απ' τα υπόλοιπα; Βλέπετε κομμάτια κειμένου πιο έντονα απ' τα άλλα; Αν ναι, ποια;

3) Τι γίνεται αν πατήσω την εικόνα του συλλόγου;

4) Στην "Επικοινωνία", τι θα γίνει αν πατήσω το "Instagram συλλόγου" ή "Facebook συλλόγου";

5) Στην καρτέλα του browser, ποιο κείμενο εμφανίζεται;

6) Υπάρχει κάποιο κομμάτι κειμένου που να περιβάλλεται από διαφορετικό χρώμα σε σχέση με την υπόλοιπη σελίδα;

## ΜΕΡΟΣ Β

Αφού καταλάβαμε τι γίνεται στην σελίδα, ανοίγουμε το aogl.html με το visual code για να δούμε τον κώδικα και απαντάμε τις παρακάτω ερωτήσεις:

1) Πόσες διαφορετικές ετικέτες βλέπουμε στον κώδικα; Ποιες είναι αυτές;

2) Τι ετικέτα έχουμε χρησιμοποιήσει για να εμφανίζεται στην καρτέλα του browser το κείμενο "Ποδοσφαιρικός Σύλλογος ΑΟ Γλυφάδας";

 Ποια ετικέτα έχουμε χρησιμοποιήσει για το μήνυμα "Η ιστορία του συλλόγου" και ποια για τα μηνύματα "Κεραυνός Γλυφάδας", "ΠΑΟΚ Γλυφάδας" κ.ο.κ.; Τα μηνύματα αυτά έχουν το ίδιο μέγεθος γραμμάτων;

4) Τι έχουμε γράψει στον κώδικα ώστε όταν πατάμε το "Facebook συλλόγου" να πηγαίνουμε στη σελίδα του facebook του ΑΟ Γλυφάδας; Τι έχουμε γράψει στην ετικέτα όπου έχουμε βάλει το σήμα του συλλόγου; Σε ποια σελίδα μεταβαίνουμε αν κλικάρουμε το σήμα;

5) Πώς έχουμε καταφέρει να έχει η σελίδα μπλε φόντο;

6) Τι έχουμε κάνει ώστε το μήνυμα "Διακρίσεις" να είναι με χρυσά γράμματα;

7) Τι έχουμε κάνει ώστε το μήνυμα "Ιστορία του συλλόγου" να έχει κόκκινο background;

## ΜΕΡΟΣ Γ

Με βάση τις ετικέτες που μάθαμε σήμερα, φτιάξτε μια σελίδα για την αγαπημένη σας ομάδα, τον αγαπημένο σας καλλιτέχνη ή το χόμπι σας!